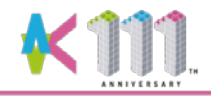

# 令和3年度 総合型選抜 Ⅱ 遠隔(オンライン)受験マニュアル

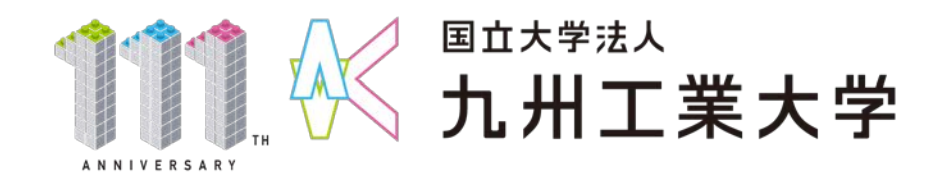

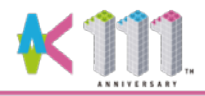

1. 事前準備(機器の準備)

インターネットに接続可能でカメラとマイクが使用可能なパソコン,タブレット,または スマートフォンを準備してください。

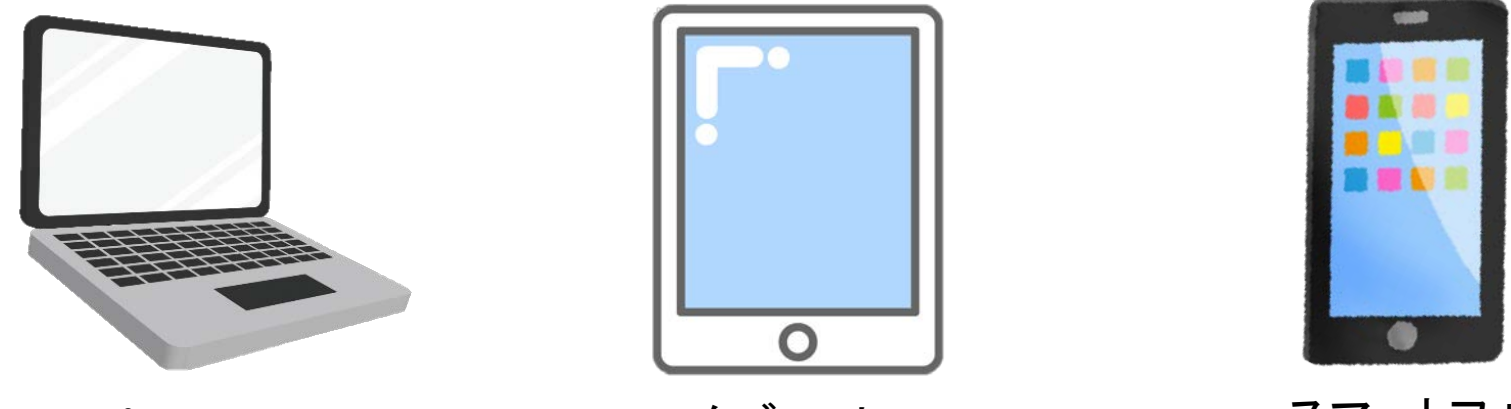

パソコン

タブレット

スマートフォン

- ・モバイルネットワークでの受験は、通信料金が高額になる場合があります。
- ・有線接続またはWi-Fi環境を利用した回線での受験をおすすめいたします。
- ・試験時に使用する端末には、使用時間制限がかかっていないアカウントでログインしてください。
- ・受験中に使用する機器のバッテリーが切れないよう、開始前に充電状態の確認をお願いします。
- ・パソコン(Windows)で受験する場合、試験前日までにWindows Updateを行い、最新の状態にしておいてください。 Windows Updateの方法については、Microsoft社の公式ホームページ
- (https://support.microsoft.com/ja-jp/help/4027667/windows-10-update)にてご確認ください。
- ・機器本体のカメラやマイクが無効になっていると、Zoomでカメラやマイクを有効にしても無効になったままの場合が ありますので(特にスマートフォン)、機器本体のカメラやマイクが有効であることを確認しておいてください。

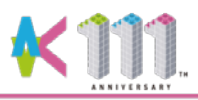

### 2. 事前準備(Zoomのインストール)~パソコン編~

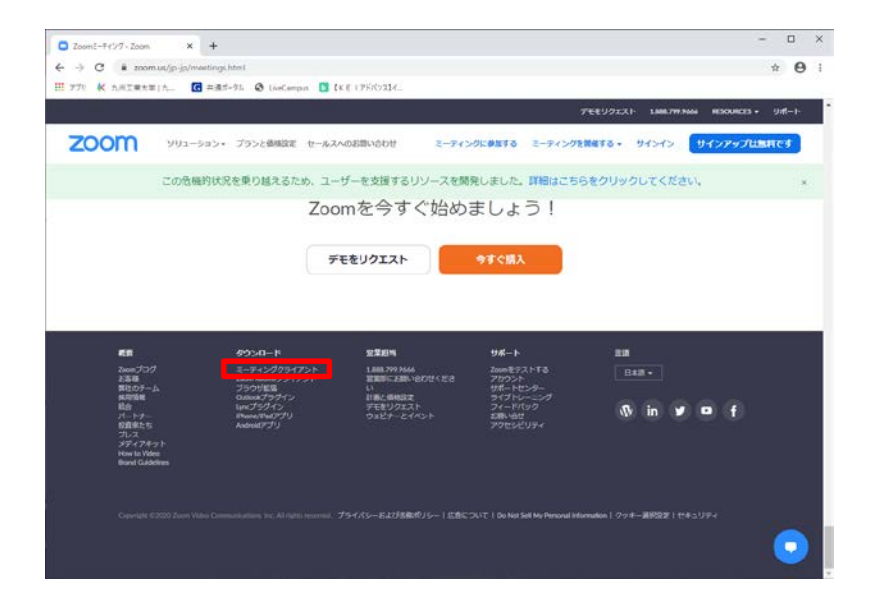

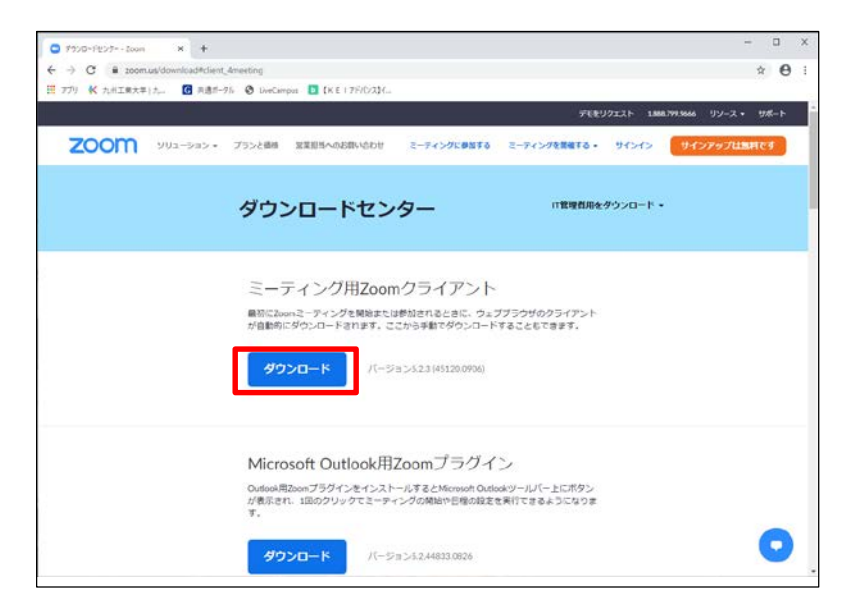

 Zoomダウンロードサイトにアクセス (https://zoom.us/)  ミーティング用Zoomクライアントの 「ダウンロード」をクリック

・既にZoomをインストールしている場合は、最新のバージョンかどうかを確認してください。
 最新バージョンへのアップデートは、下記URLを参照してください。
 【Zoomヘルプセンター】https://support.zoom.us/hc/ja/articles/201362233

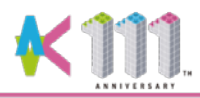

## 2. 事前準備(Zoomのインストール)~パソコン編~

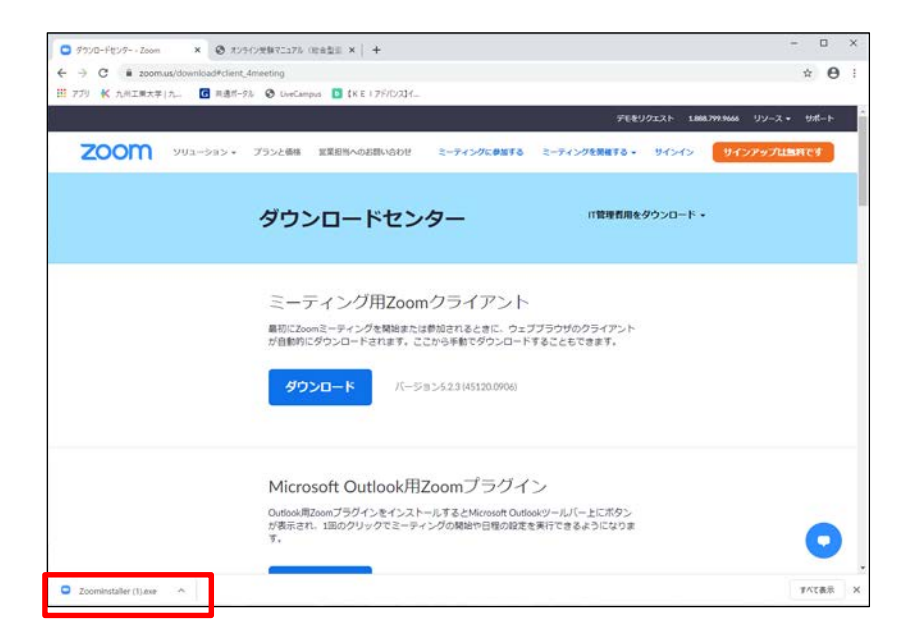

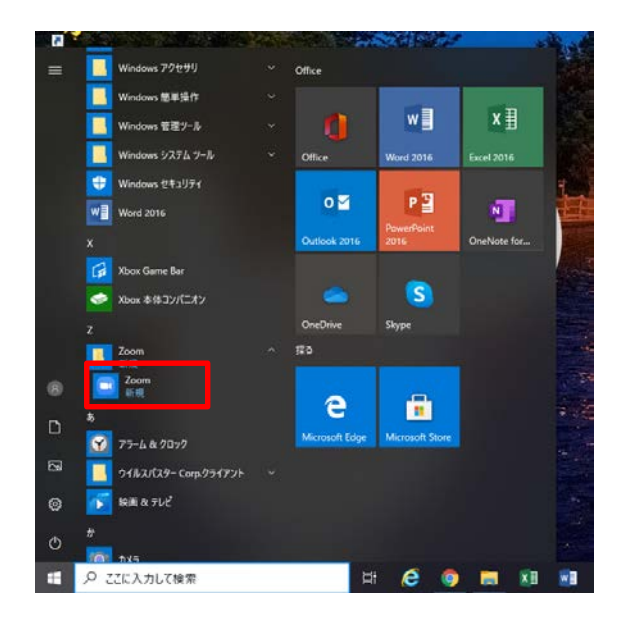

 Zoom Installer.exeをクリック (お使いの端末により表示される画面は 異なります) ④ スタート画面からZoomアプリを起動

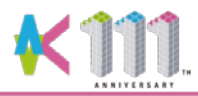

# 2. 事前準備(Zoomのインストール)~タブレット・スマートフォン編~

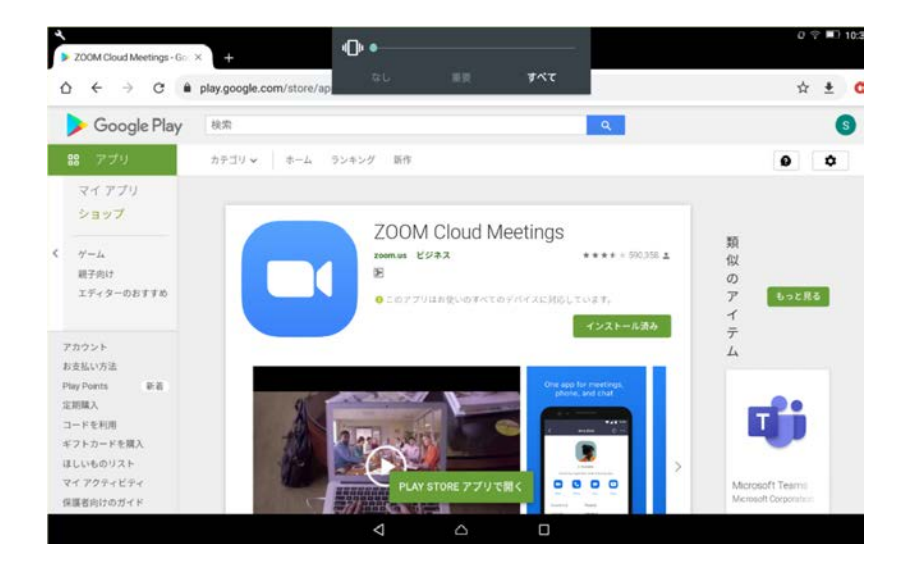

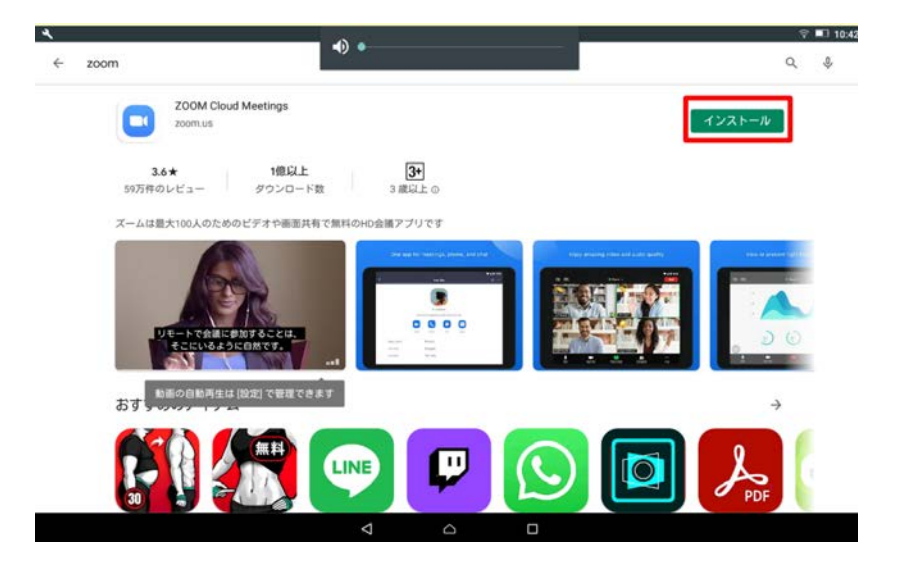

- 「Google play」(Android)または 「App store」(iOS)へアクセス
- ②「Zoom Cloud Meetings」を検索

 ③「インストール」をタップ
 ④ インストール終了後、「Zoom」の アイコンをタップして起動

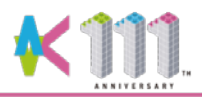

### 3. Zoomのオンライン待機室へ接続

|                                                    | Zoom ×                   |
|----------------------------------------------------|--------------------------|
| <ul> <li>□ Zoom クラウドミーティング</li> <li>- ×</li> </ul> |                          |
| zoom                                               | ミーティングに参加する              |
|                                                    | ミーティングIDまたは個人リンク名を入力     |
| <del>ミーティングに参加</del><br>サイン イン                     | 名前<br>K0001              |
|                                                    | ✓ 将来のミーティングのためにこの名前を記憶する |
|                                                    | ○ オーディオに接続しない            |
|                                                    | ○ 自分のビデオをオフにする           |
| バージョン: 5.2.3 (45120.0906)                          | 参加(キャンセル)                |
|                                                    |                          |

 Zoomを起動し、「ミーティングに参加」を クリック(タップ)  ミーティングIDを入力し、名前欄には 受験番号(KOOOO)を入力

- ※ ミーティングID、ミーティングパスコードについて
- → オンライン接続テスト用(1/30実施)及び試験当日用ともに、受験票にてお知らせします。 (受験票ダウンロード開始日時:1/18 10時以降)

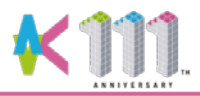

### 3. Zoomのオンライン待機室へ接続

| <ul> <li>ミーティングパスコードを入力</li> </ul> |                                                     |
|------------------------------------|-----------------------------------------------------|
| ミーティングパスコードを入力                     | ミーティングのホストは間もなくミーティングへの参加を許可します、もうしばらくお待ちください。      |
| ミーティングパスコード                        | サンブル テストのZoomミーティング<br>2020/05/05                   |
|                                    |                                                     |
|                                    | (コンピューターのオーディオをテスト)                                 |
| ミーティングに参加するキャンセル                   | ※こちらはオンライン待機室に入室後の画面です。お使いの端末に<br>より、表示される画面は異なります。 |

- ③ ミーティングパスコードを入力し 「ミーティングに参加する」をクリックすると オンライン待機室へ入室できる
- ④ 試験担当者が入室を許可するまでオンライン 待機室で待つ

※入室許可後は、試験担当者の指示に従ってください

#### <sup>国立大学法人</sup> 九卅工業大学

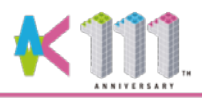

# Zoomの操作方法 マイクとビデオ

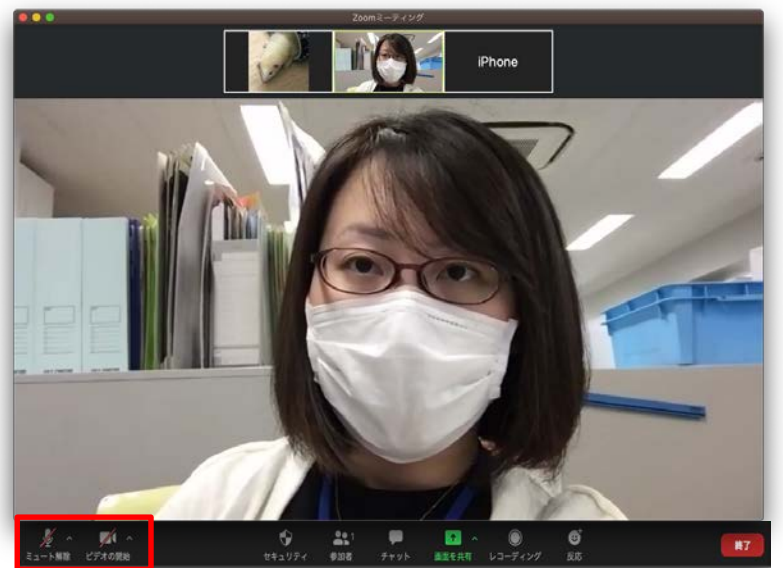

※こちらはPC版Zoomの画像です。お使いの端末により、表示される画面は異なります。

マイクをONにする際は「ミュート解除」を、 ビデオ(画面)をONにする際は「ビデオの 開始」をクリック(タップ)する。(クリック(タッ プ)すると赤斜線が消える)

※試験担当者が説明している時は、ハウリング 防止等のため、マイクをミュート(赤斜線あり) にしてください。 ②チャット

・チャットを起動

【パソコンの場合】画像の「チャット」をクリックするとチャット画面がOPEN

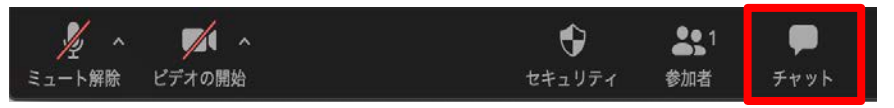

※こちらはPC版Zoomの画像です。お使いの端末により、表示される画像は異なります。

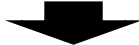

#### ・送信先(大学のホスト)を選択し、質問を書き込む 【パソコンの場合】画像の赤枠に質問を入力 → 投稿

※お使いの端末により多少表示は異なりますが、同様の操作で 質問することができます。

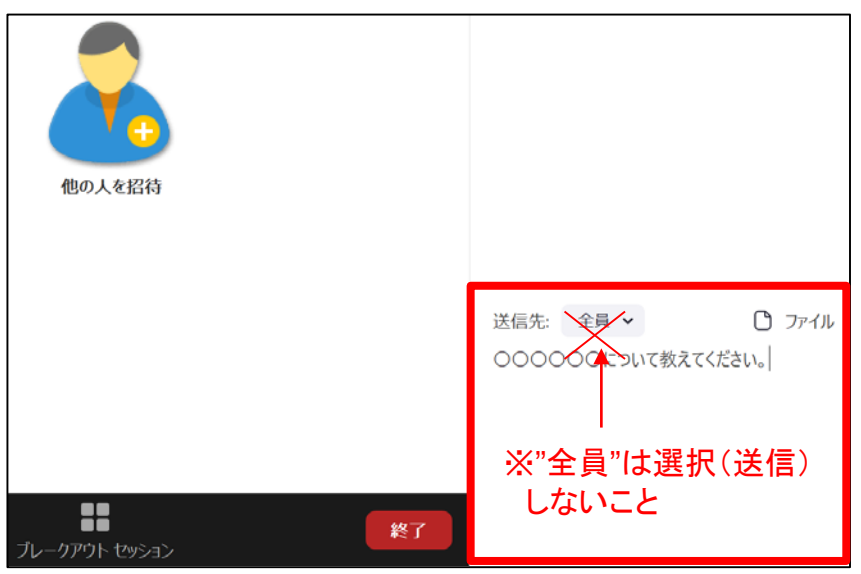

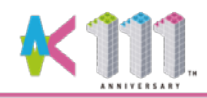

4. Zoomの操作方法

# ③ スピーカービューとギャラリービューの切替え

・試験担当者側の映像を表示するために、【スピーカービュー】で受験してください。

・皆さんの画面表示が【スピーカービュー】になっているか確認してください。

パソコンの場合 図の赤枠のボタンのクリックで切替え可能

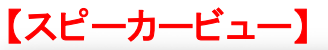

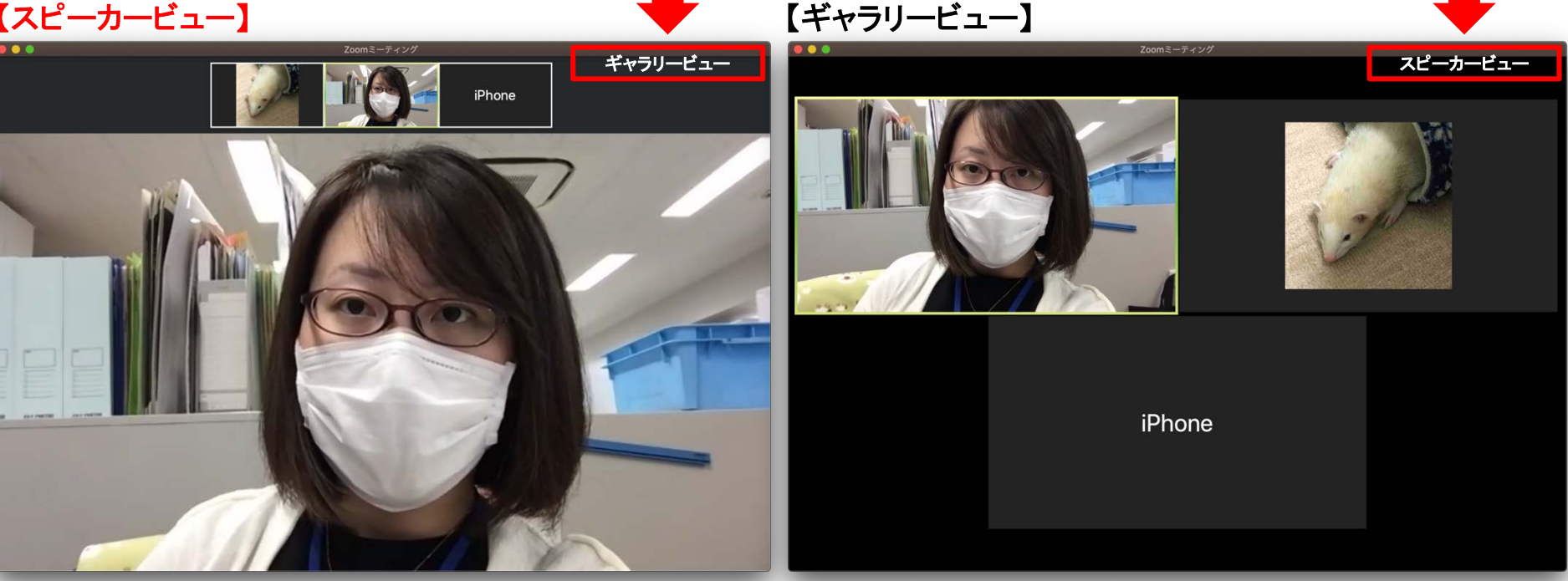

現在話している人が大きく表示されています

参加者の一覧が表示されています

※お使いの端末により、表示される画像は異なります。

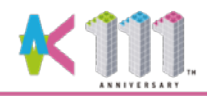

4. Zoomの操作方法

タブレットの場合

## ③ スピーカービューとギャラリービューの切替え

試験担当者側の映像を表示するために、【スピーカービュー】で受験してください。
 皆さんの画面表示が【スピーカービュー】になっているか確認してください。

図の赤枠のボタンのタップで切替え可能

【ギャラリービュー】

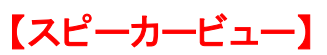

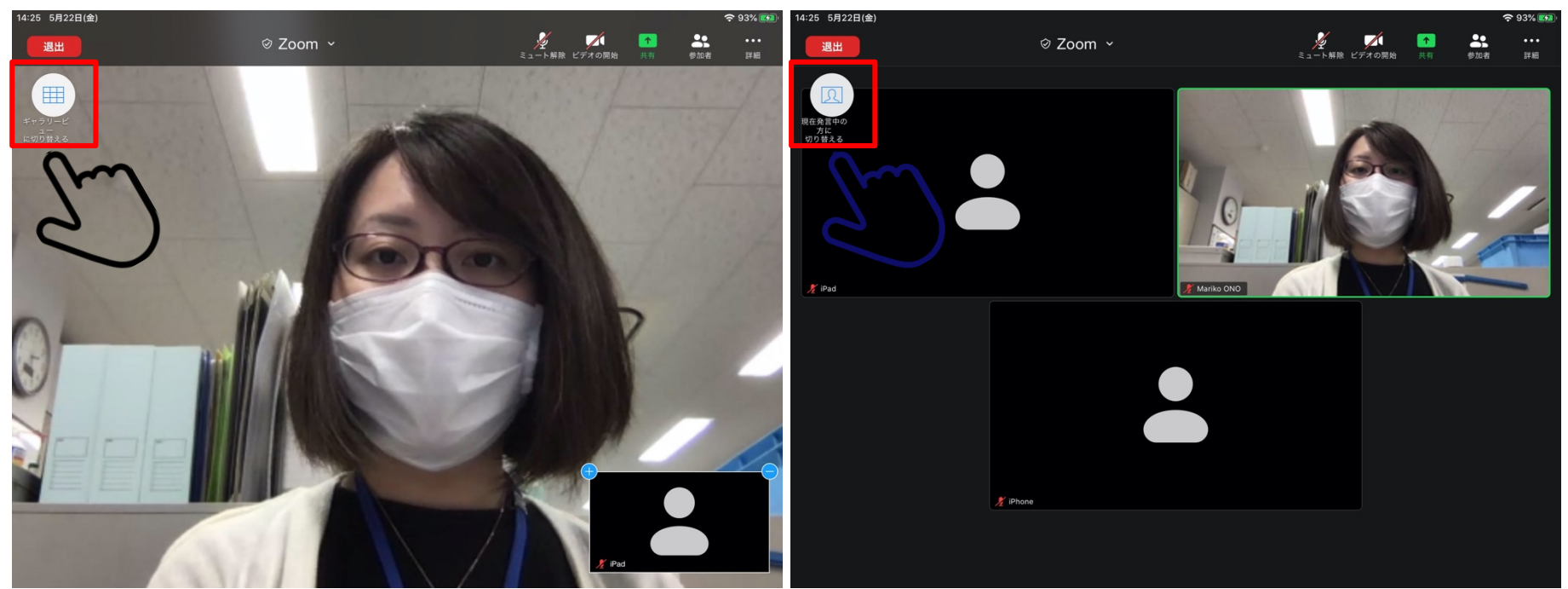

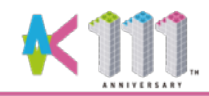

4. Zoomの操作方法

## ③ スピーカービューとギャラリービューの切替え

・試験担当者側の映像を表示するために、【スピーカービュー】で受験してください。
 ・皆さんの画面表示が【スピーカービュー】になっているか確認してください。

# スマートフォンの場合

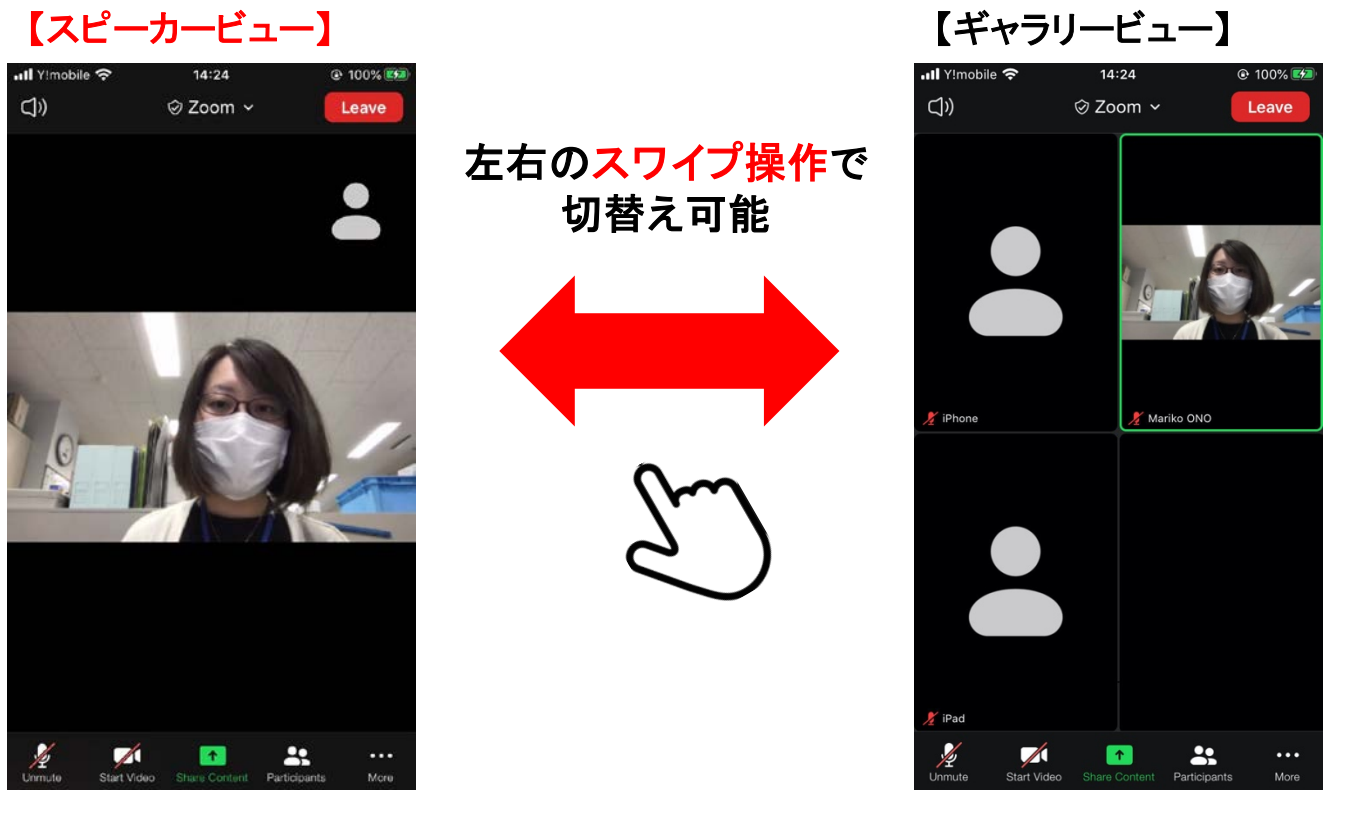

※お使いの端末により、表示される画像は異なります。